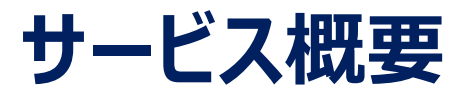

◆本サービスは、卒業生がスマートフォンやPCで証明書の発行申請・決済を行い、郵送で証明書を取得できるサービスです。
 ◆利用者は、操作で困ったことがあれば24時間365日対応のサービスコールセンターへ問合せ可能です。

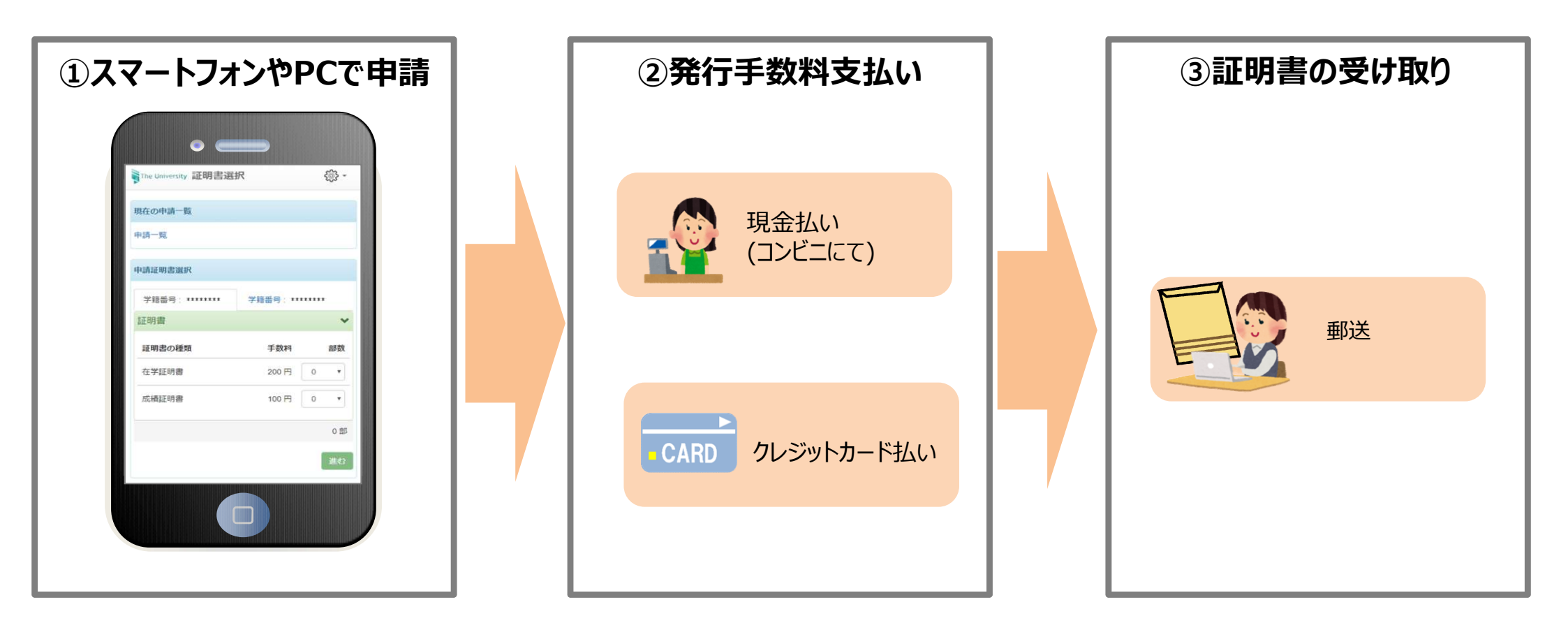

証明書発行サービスコールセンター «TEL» 年中無休24時間

> 052-265-8397(平日:9:00~17:00) 06-6809-4327(平日:17:00~9:00、土日祝:終日)

1

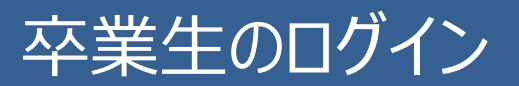

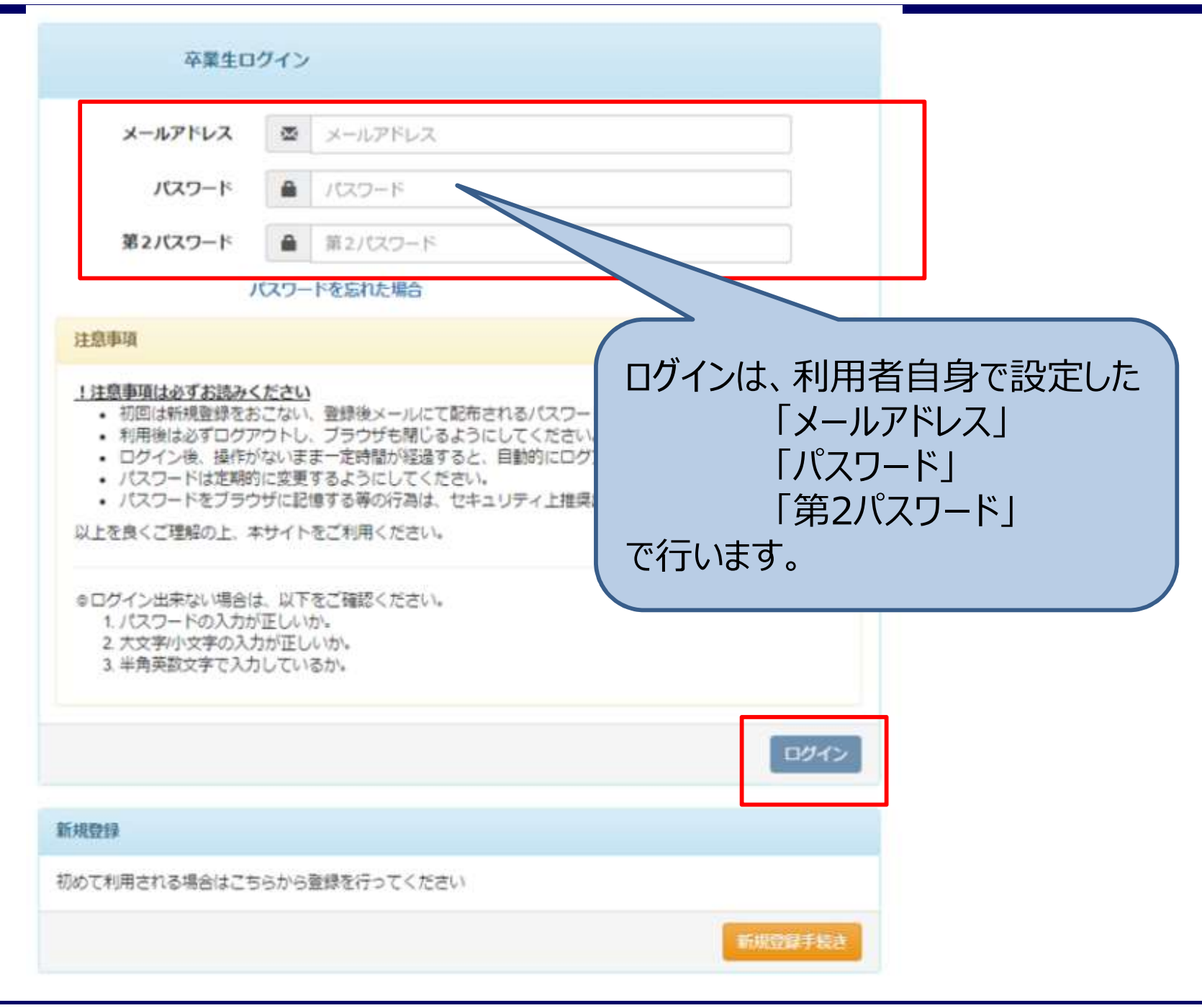

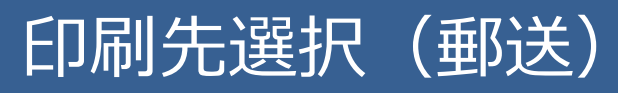

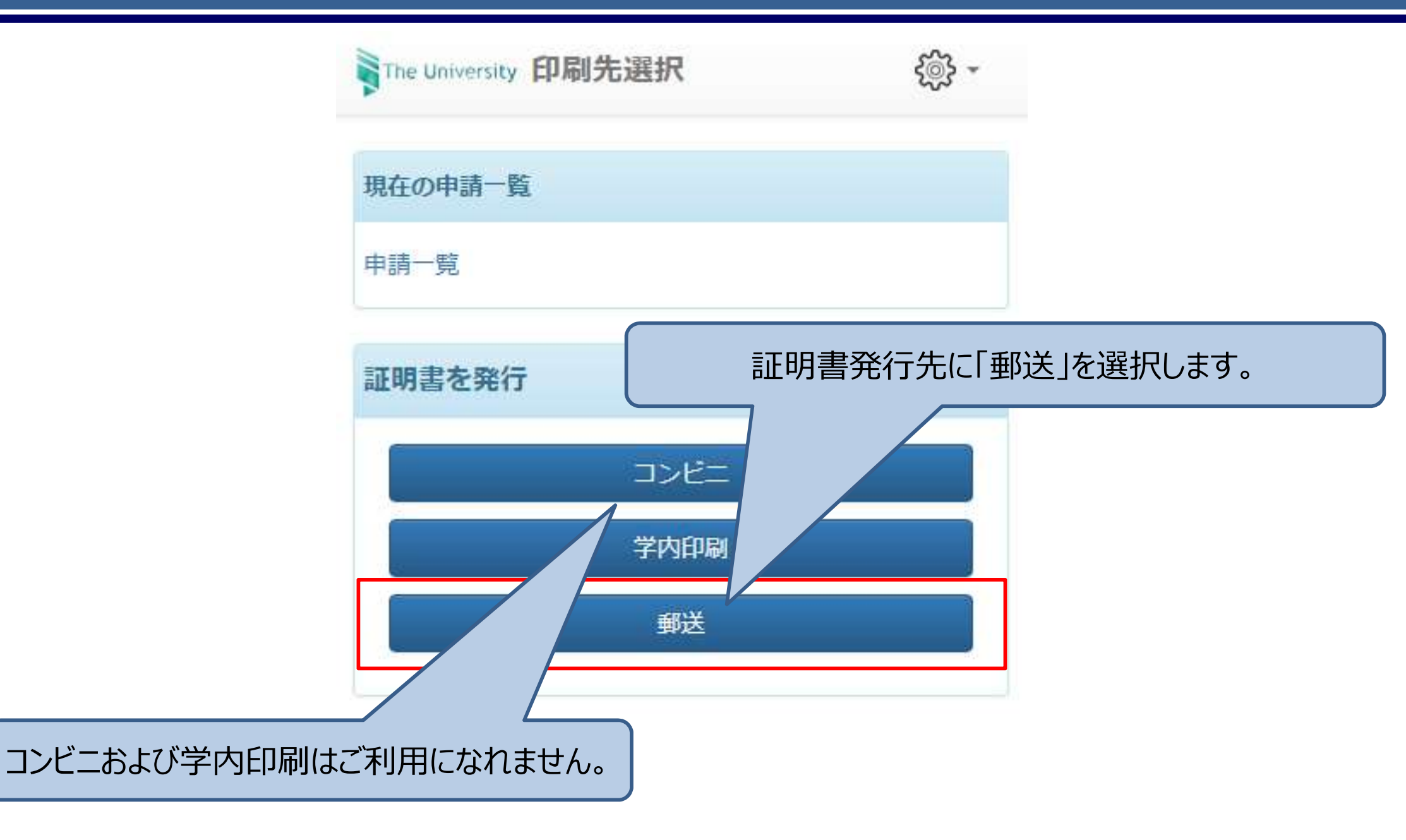

## 証明書選択

The University 証明書選択(郵送)

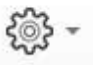

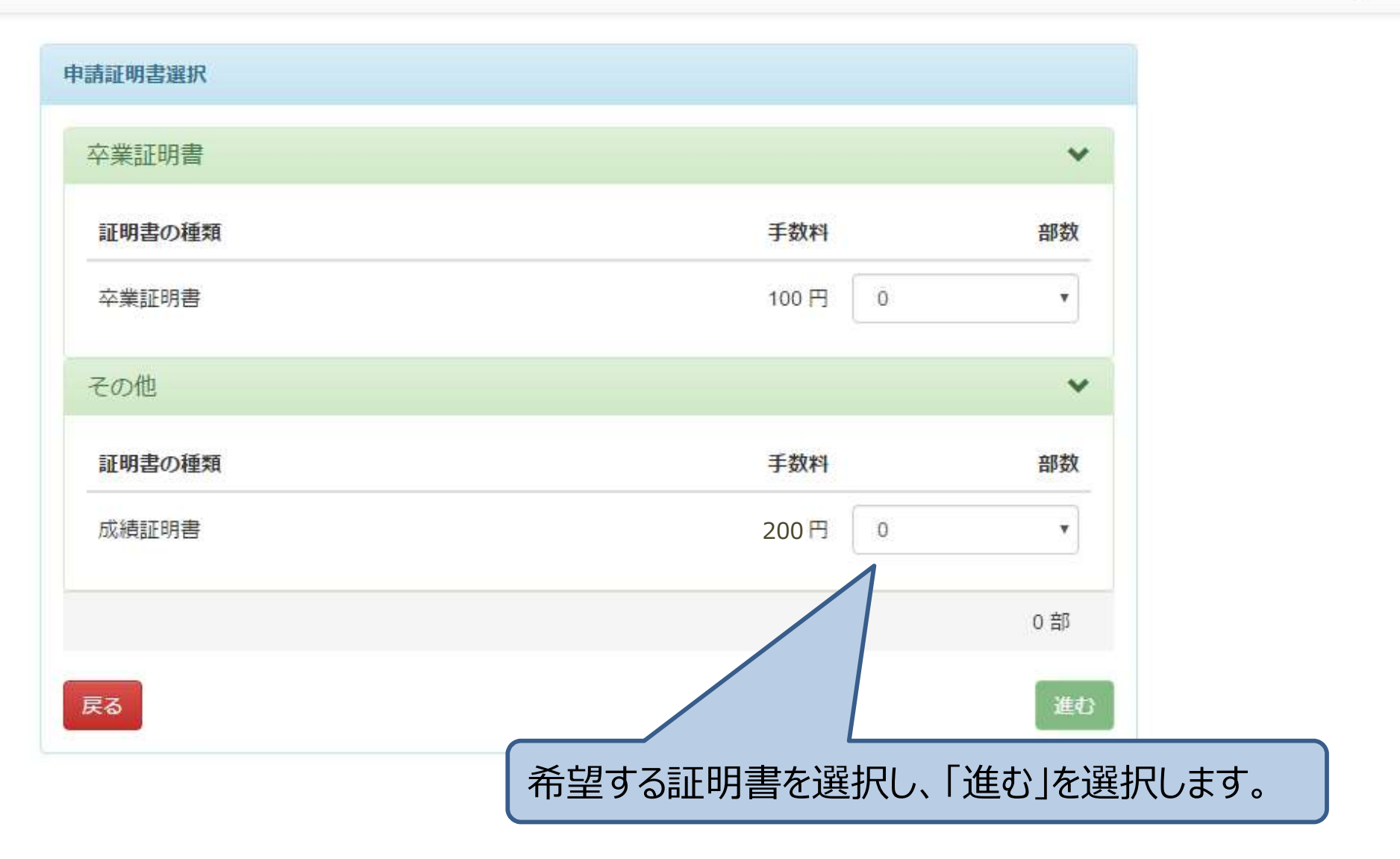

# 申請者情報入力

|                                | *送付先力テゴリ |                                           |
|--------------------------------|----------|-------------------------------------------|
|                                | 郵便番号     | 100-0001                                  |
|                                | *住所      | 東京都千代田区千代田1丁目1番地                          |
|                                |          |                                           |
|                                | *宛名      | 山田太郎                                      |
| ・送付先カテゴリ<br>・郵便 <del>率</del> 号 | 電話番号     |                                           |
| ・住所                            | 緊急連絡先    |                                           |
| ・氏名<br>・電話番号                   | *緊急連絡先   | 携帯電話番号等、連絡がつく電話番号をご記入ください                 |
| ・緊急連絡先                         | 郵送オプション  |                                           |
| ・備考                            | 厳封       | □ 希望する                                    |
| を入力します。                        | 備考       |                                           |
|                                |          | 記入例:卒業証明書と成績証明書のセットでの厳封を2つ、卒業証明書の厳封を<br>つ |

### 送付先カテゴリを選択してください。 ・初期値未設定で、必須項目のため赤表示になっています

The University 郵送先入力 郵送先住所 \*送付先力テゴリ 国内 郵便番号 国内速達 アジアEMS 住所 北中米・中近東・オセアニアEMS ヨーロッパEMS 南米・アフリカEMS 「国内」または「国内速達」を選択してください。

{<br/>
<br/>
<br/>
<br/>
<br/>
<br/>
<br/>
<br/>
<br/>
<br/>
<br/>
<br/>
<br/>
<br/>
<br/>
<br/>
<br/>
<br/>
<br/>
<br/>
<br/>
<br/>
<br/>
<br/>
<br/>
<br/>
<br/>
<br/>
<br/>
<br/>
<br/>
<br/>
<br/>
<br/>
<br/>
<br/>
<br/>
<br/>
<br/>
<br/>
<br/>
<br/>
<br/>
<br/>
<br/>
<br/>
<br/>
<br/>
<br/>
<br/>
<br/>
<br/>
<br/>
<br/>
<br/>
<br/>
<br/>
<br/>
<br/>
<br/>
<br/>
<br/>
<br/>
<br/>
<br/>
<br/>
<br/>
<br/>
<br/>
<br/>
<br/>
<br/>
<br/>
<br/>
<br/>
<br/>
<br/>
<br/>
<br/>
<br/>
<br/>
<br/>
<br/>
<br/>
<br/>
<br/>
<br/>
<br/>
<br/>
<br/>
<br/>
<br/>
<br/>
<br/>
<br/>
<br/>
<br/>
<br/>
<br/>
<br/>
<br/>
<br/>
<br/>
<br/>
<br/>
<br/>
<br/>
<br/>
<br/>
<br/>
<br/>
<br/>
<br/>
<br/>
<br/>
<br/>
<br/>
<br/>
<br/>
<br/>
<br/>
<br/>
<br/>
<br/>
<br/>
<br/>
<br/>
<br/>
<br/>
<br/>
<br/>
<br/>
<br/>
<br/>
<br/>
<br/>
<br/>
<br/>
<br/>
<br/>
<br/>
<br/>
<br/>
<br/>
<br/>
<br/>
<br/>
<br/>
<br/>
<br/>
<br/>
<br/>
<br/>
<br/>
<br/>
<br/>
<br/>
<br/>
<br/>
<br/>
<br/>
<br/>
<br/>
<br/>
<br/>
<br/>
<br/>
<br/>
<br/>
<br/>
<br/>
<br/>
<br/>
<br/>
<br/>
<br/>
<br/>
<br/>
<br/>
<br/>
<br/>
<br/>
<br/>
<br/>
<br/>
<br/>
<br/>
<br/>
<br/>
<br/>
<br/>
<br/>
<br/>
<br/>
<br/>
<br/>
<br/>
<br/>
<br/>
<br/>
<br/>
<br/>
<br/>
<br/>
<br/>
<br/>
<br/>
<br/>
<br/>
<br/>
<br/>
<br/>
<br/>
<br/>
<br/>
<br/>
<br/>
<br/>
<br/>
<br/>
<br/>
<br/>
<br/>
<br/>
<br/>
<br/>
<br/>
<br/>
<br/>
<br/>
<br/>
<br/>
<br/>
<br/>
<br/>
<br/>
<br/>
<br/>
<br/>
<br/>
<br/>
<br/>
<br/>
<br/>
<br/>
<br/>
<br/>
<br/>
<br/>
<br/>
<br/>
<br/>
<br/>
<br/>
<br/>
<br/>
<br/>
<br/>
<br/>
<br/>
<br/>
<br/>
<br/>
<br/>
<br/>
<br/>
<br/>
<br/>
<br/>
<br/>
<br/>
<br/>
<br/>
<br/>
<br/>
<br/>
<br/>
<br/>
<br/>
<br/>
<br/>
<br/>
<br/>
<br/>
<br/>
<br/>
<br/>
<br/>
<br/>
<br/>
<br/>
<br/>
<br/>
<br/>
<br/>
<br/>
<br/>
<br/>
<br/>
<br/>
<br/>
<br/>
<br/>
<br/>
<br/>
<br/>
<br/>
<br/>
<br/>
<br/>
<br/>
<br/>
<br/>
<br/>
<br/>
<br/>
<br/>
<br/>
<br/>
<br/>
<br/>
<br/>
<br/>
<br/>
<br/>
<br/>
<br/>
<br/>
<br/>
<br/>
<br/>
<br/>
<br/>
<br/>
<br/>
<br/>
<br/>
<br/>
<br/>
<br/>
<br/>

支払い方法選択

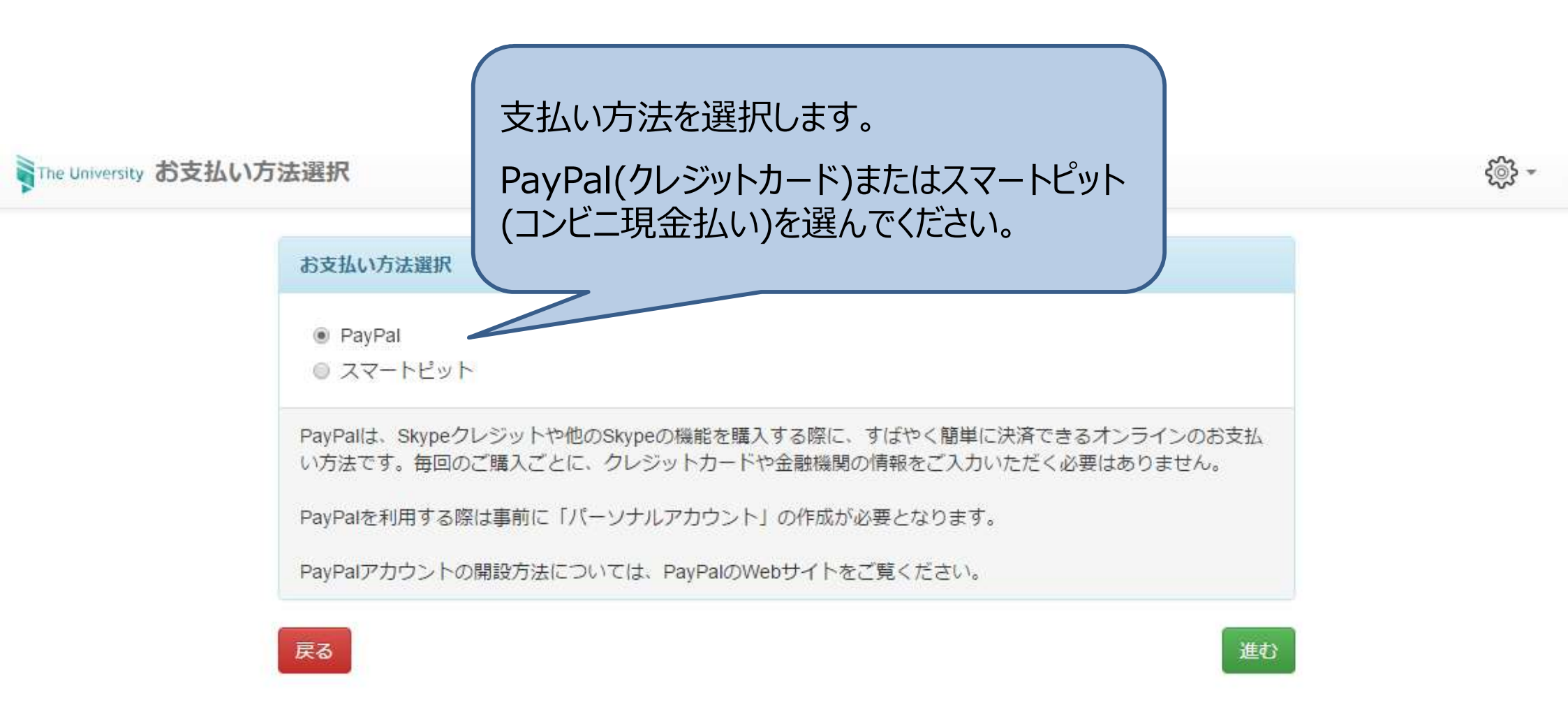

# PayPal支払の手順

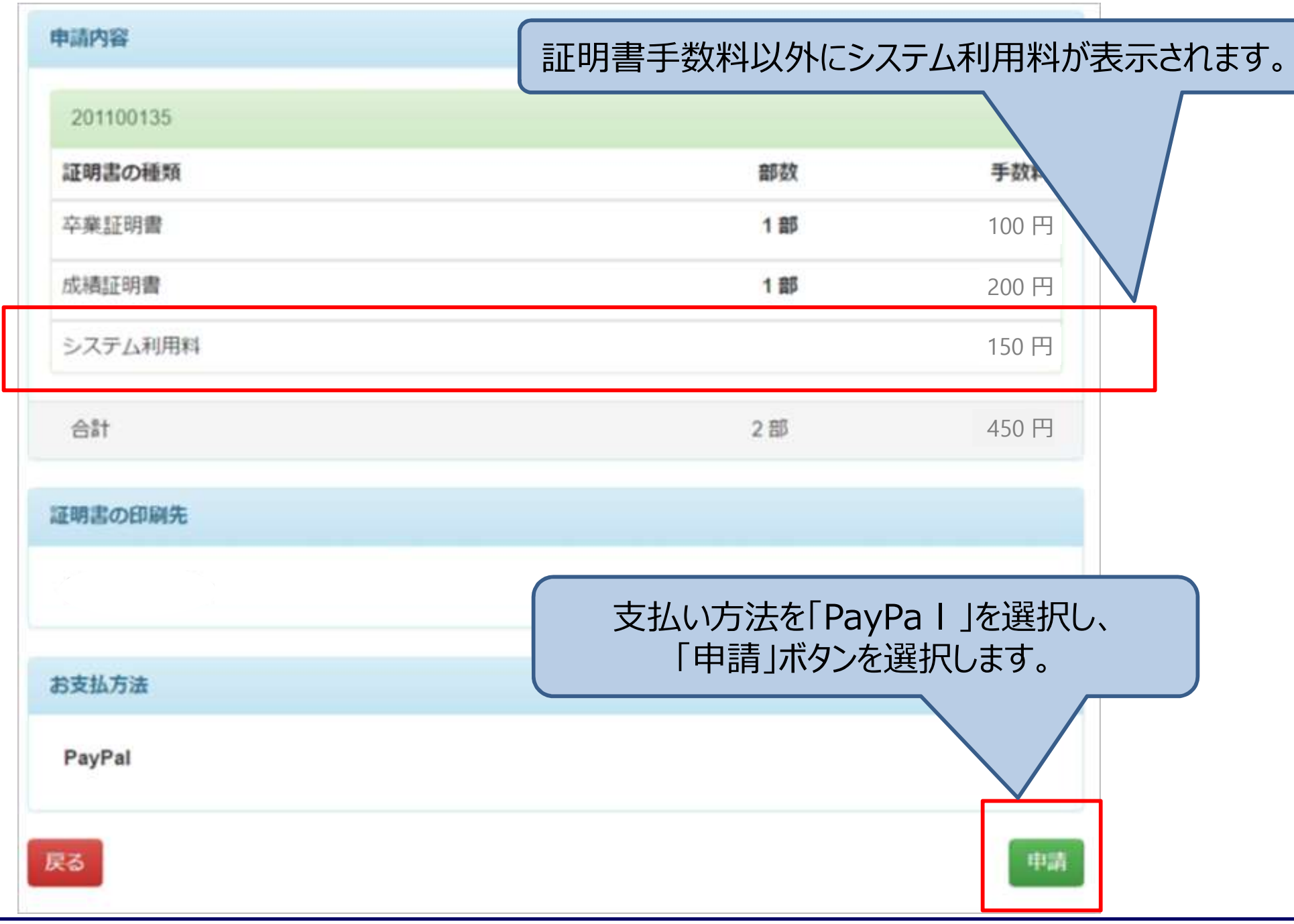

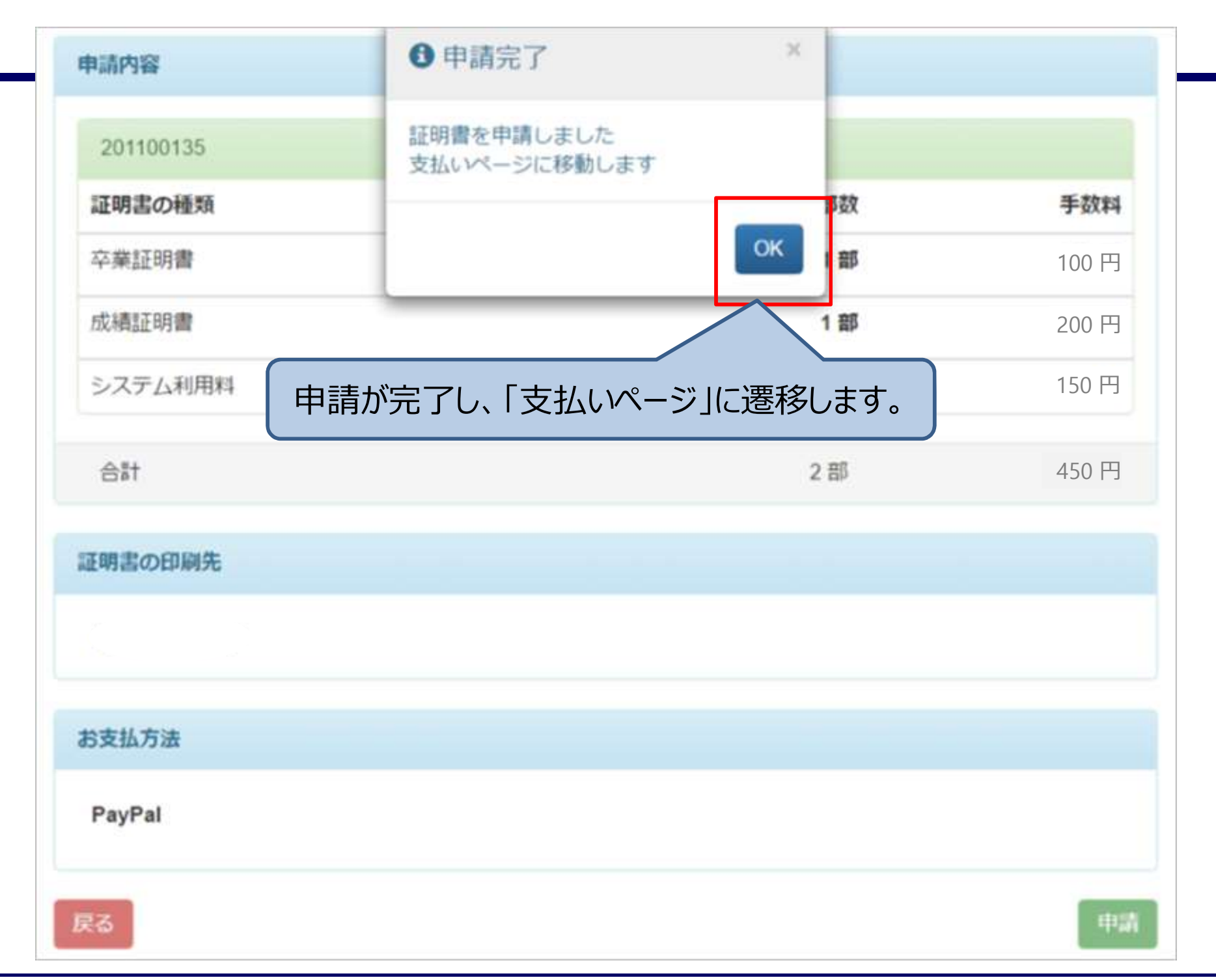

## PayPal支払の手順 ログイン

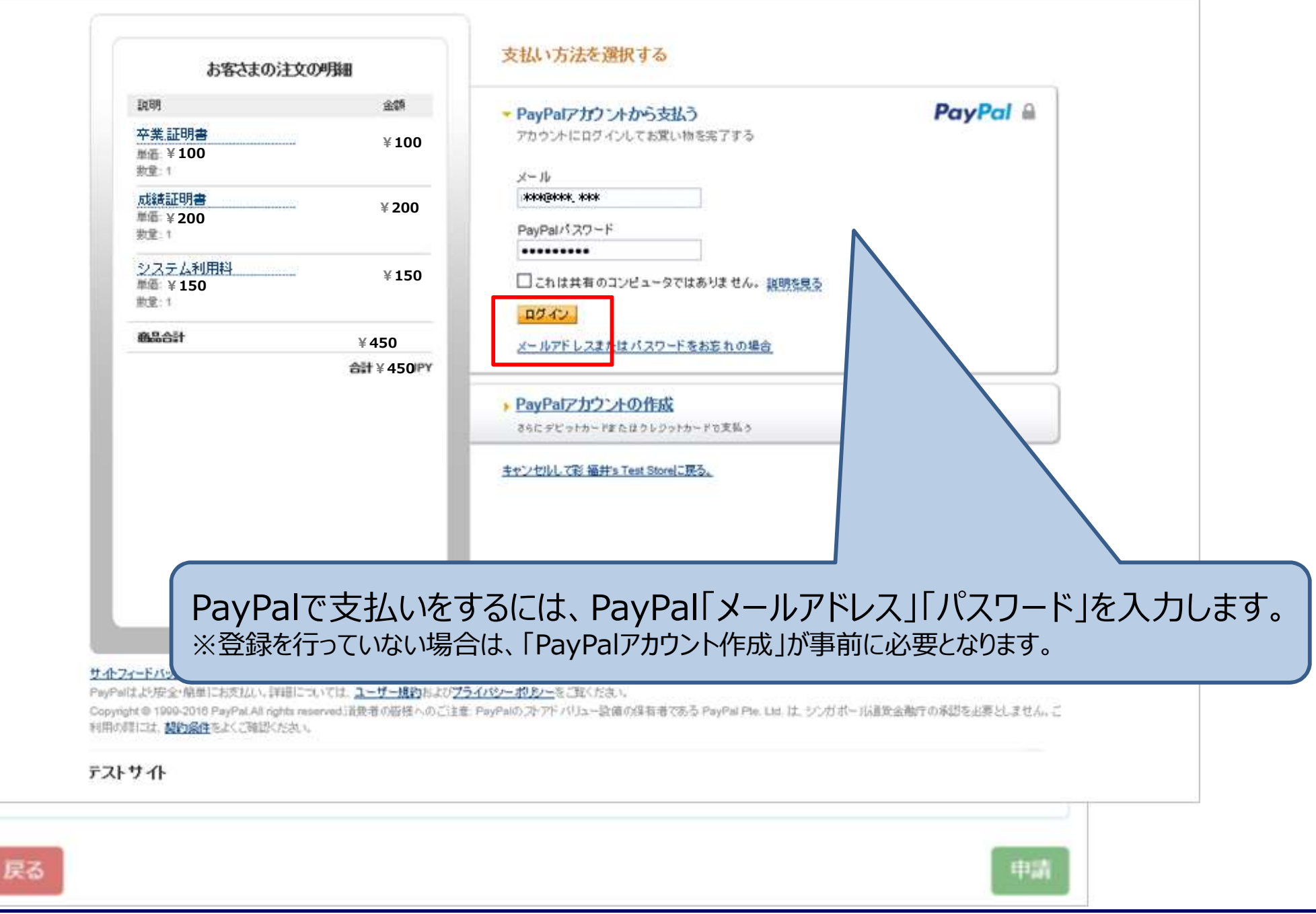

# PayPal支払の手順 支払い同意

PayPalは、売主に代わり買主より、支払いを受領します。PayPalが買主より支払いを受けた時点で、買主が当該金額のさらなる支払い職務を負わないことに、売主は同 11 意しています。 情報の確認 お客さまの注文の明細 說明 金額 PayPal 载行 卒業証明書 ¥ 100 単価:¥100 支払い方法 🥖 変更 教堂:1 クレジットカード/Fビットカード: Visa XXXXX-XXXXX-9848 ¥540 i JPY 成績証明書 ¥200 #10 ¥200 この取引は、明細書には「PayPai \*CAIFLUINGST」と記載されます。 教堂:1 ₩ 150 システム利用料 PayPalギフトカード、キャンペーンコード、またはその他の割引コード使用 ##通:¥ 150 教堂:1 ¥45 商品合計 同い合わせ情報 0 Notok@otoky\_Notok 合計 ¥450PY 以下のボタンをクリックすることにより、PayPalのユーザー規約に同意し、この支払いが外国為勢及 び外国貿易法に基づく北朝鮮やイランへの資金便達規制を含む日本の法令を遵守していることを宣 言したうえで、この支払いを実行します。 同意して読行 完了まであと一歩です。影 福井's Test Storeで支払いの詳細を確認してください。 キャンセルして彩 福井's Test サイヤフィードバックト PayPailはお祝全・簡単にお支払い。評問については、ユーザー規約およびプライパシー おおノーをご覧ください。 支払い方法の「同意して続行」を選択します。 Copyright @ 1999-2018 PayPal All rights reserved 道登者の指領へのご注意: PayPalの 不下ドバリュー設備の 利用の目には、契約条件をよくご確認ください。 テストサイト

|                                                             | 「支払い完了」画面が表示されます。 |
|-------------------------------------------------------------|-------------------|
| The University 申請完了                                         |                   |
| 支払い完了                                                       |                   |
| PayPal決済にて支払いが正常に行われま<br>登録メールアドレスに申込みの概要を記録<br>メールが送信されました | した<br>改した         |

### 以上でPayPalでの支払いは完了となります。

※コンビニ現金払い(スマートピット)は次の手順となります。

# コンビニ現金払い(スマートピット)のスマートピットシートによる番号確認

| 21211111                        |                        |                                   |                                          |                                      |                                     |
|---------------------------------|------------------------|-----------------------------------|------------------------------------------|--------------------------------------|-------------------------------------|
|                                 | 発行申請番号                 | 2                                 |                                          |                                      |                                     |
|                                 | 発行年月日                  | 2017/03/14                        |                                          |                                      |                                     |
|                                 | 印刷予約先                  | FamilyMart                        | リアミリーマート                                 |                                      |                                     |
|                                 |                        |                                   |                                          | スマートピットで支払いな                         | 行う場合                                |
| 支払い情報                           |                        |                                   | ΓE                                       | 明細画面」に「スマートピッ                        | ットシート君                              |
|                                 | and a subscript        |                                   |                                          | タンが表示され                              | ます。                                 |
|                                 | 支払い方法                  | スマートビット                           |                                          |                                      |                                     |
|                                 | 支払いステータス               | 未払い                               |                                          |                                      |                                     |
|                                 | 支払い詳細                  | スマートピット                           | シート表示                                    |                                      |                                     |
|                                 |                        |                                   |                                          |                                      |                                     |
| 詳細情報                            |                        |                                   |                                          |                                      |                                     |
| 詳細情報<br>ファイル名                   | 学i                     | 谱番号                               | 証明書                                      | 期限                                   | 手数料                                 |
| 詳細情報<br>ファイル名<br>印刷予約中          | <b>学</b> 间<br>201      | 唐 <b>番号</b><br>1100135            | <b>証明書</b><br>卒業証明書                      | 期限<br>2017/03/22                     | 手数料<br>100円                         |
| 詳細情報<br>ファイル名<br>印刷予約中<br>印刷予約中 | <b>学</b><br>201<br>201 | 唐 <b>番号</b><br>1100135<br>1100135 | <b>証明書</b><br>卒業証明書<br>成績証明書             | 期限<br>2017/03/22<br>2017/03/22       | 手数料<br>100円<br>200円                 |
| 詳細情報<br>ファイル名<br>印刷予約中<br>印刷予約中 | 学<br>201<br>201        | 唐 <b>番号</b><br>1100135<br>1100135 | <b>証明書</b><br>卒業.証明書<br>成績証明書<br>システム利用料 | 期限<br>2017/03/22<br>2017/03/22       | 手数料<br>100円<br>200円<br>150円         |
| 詳細情報<br>ファイル名<br>印刷予約中<br>印刷予約中 | <b>学</b><br>201<br>201 | 唐 <b>册号</b><br>1100135<br>1100135 | <b>証明書</b><br>卒業.証明書<br>成績証明書<br>システム利用料 | 期限<br>2017/03/22<br>2017/03/22<br>1部 | 手数料<br>100円<br>200円<br>150円<br>450円 |

# コンビニ現金払い(スマートピット)のスマートピットシートによる番号確認

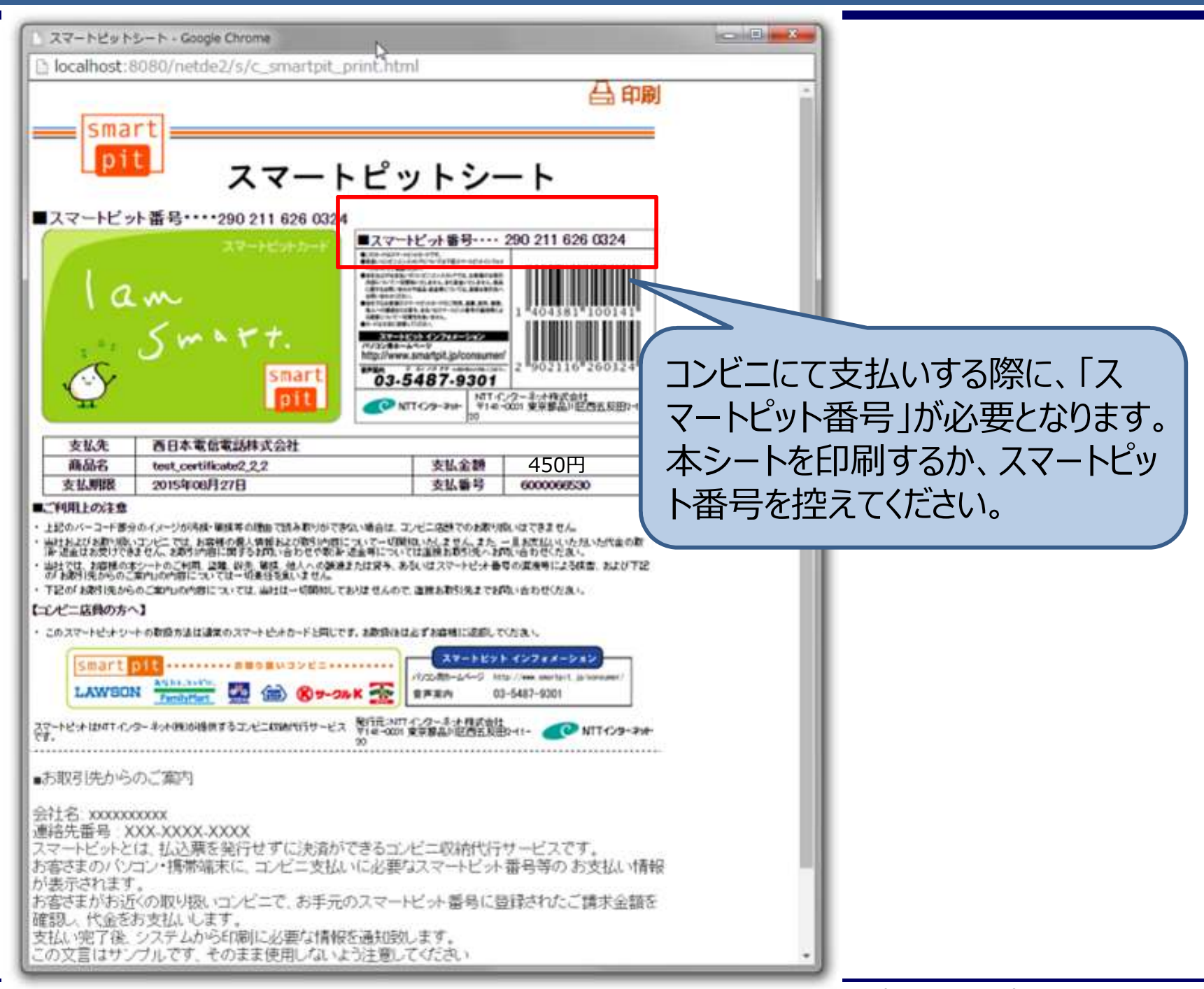

コンビニ現金払い(スマートピット)のスマートピット番号のメール受信

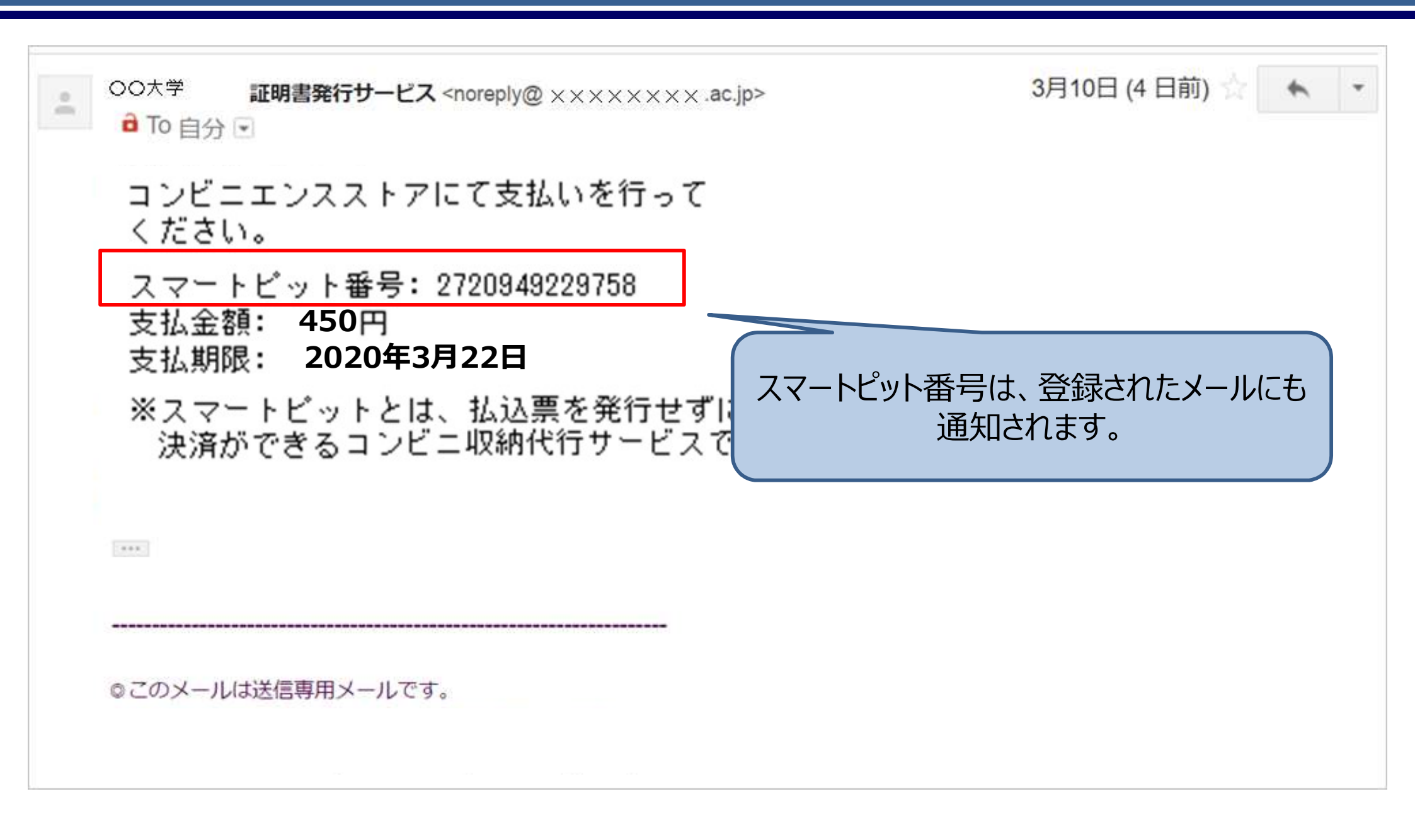

### 次にスマートピット番号でのコンビニ支払い方法についてご説明します

# スマートピット(コンビニ現金支払)支払手順

#### <u>ファミリーマートの場合</u>

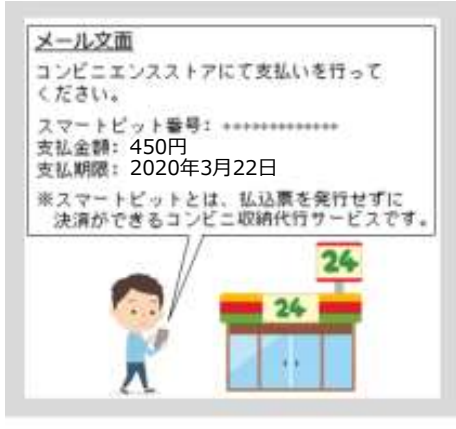

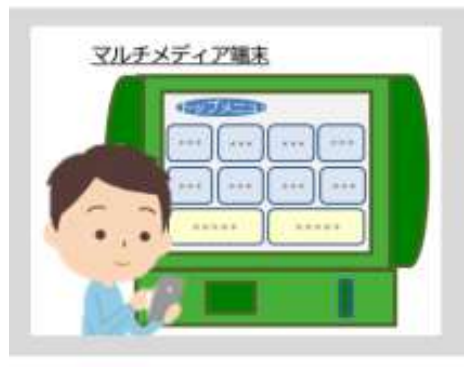

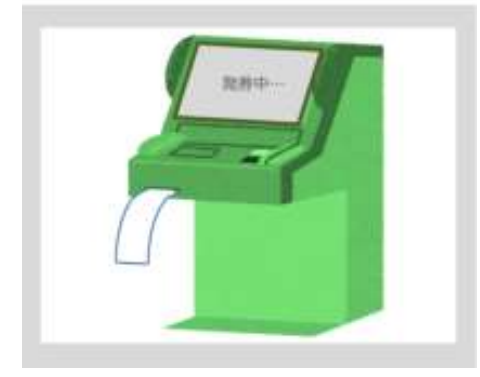

<u>ローソンの場合</u>

무극님은

OHMV

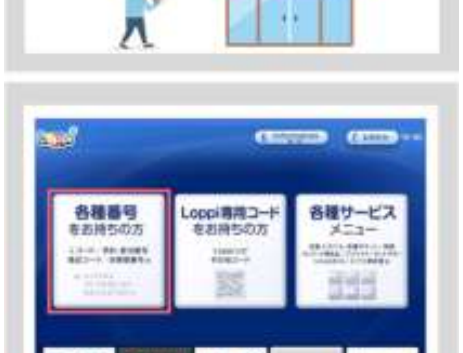

Liter

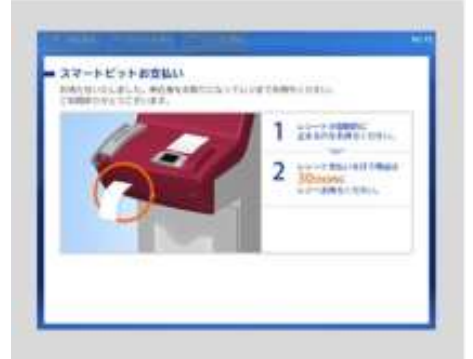

スマートピット(コンビニ現金支払)は ファミリーマートか、ローソンで お支払いいただけます。

#### ファミリーマートの場合

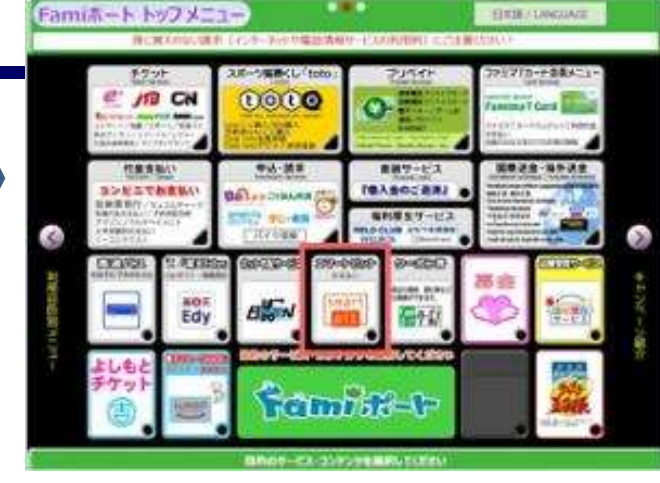

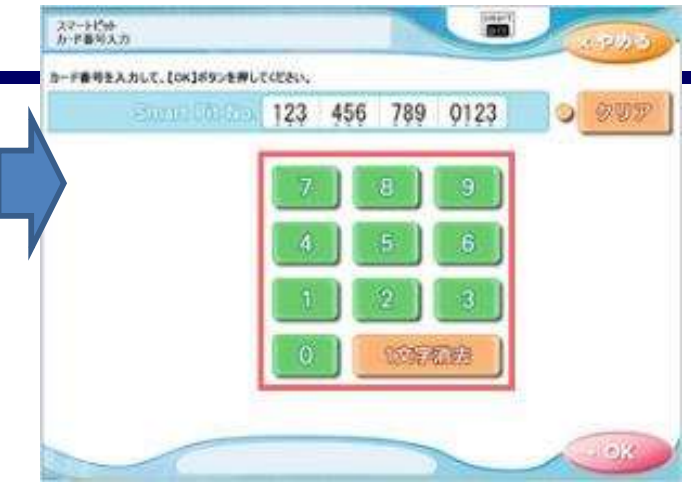

Famiポート画面より「スマートピットお支払い」を選択してください。 ※スマートピットサービスの対応言語は日本語・中国

※スマートビットリービスの対応言語は日本語・中国 語・英語・韓国語・ポルトガル語・ロシア語の6ヶ国語で す。 「スマートピット番号(13桁)」を入力して、「OK」ボタンを押して下さい

| 886- 000000000 x 1 8658          | - CREAR                         | O ANNEYS |
|----------------------------------|---------------------------------|----------|
| 886: 00000007318488              | 82880: 0000000<br>CR828/ 6.001  | Ganaays  |
| 286.0000000FX+8428               | 225.00 / NOVEMBER               | G THANKS |
| 626.00000007X18488               | STREE monotog                   | G AFRANC |
| 288:000000077+8628<br>886:583488 | AXERG: mewatere<br>CRRSH: s.wet | O REMATS |
| 148.0000 31 705                  | 1/2                             | 0.00-2)  |

ご請求の情報が表示されます。 お支払いする請求を選択して「OK」ボタンを押して下さい。

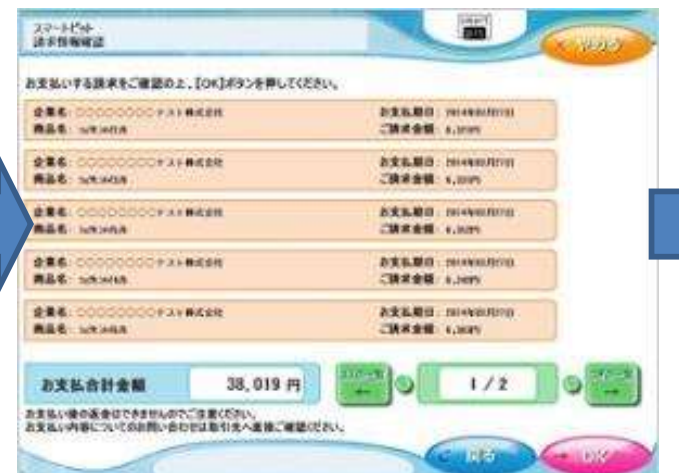

選択した請求情報を再度ご確認の上、「OK」ボタンを 押して下さい。

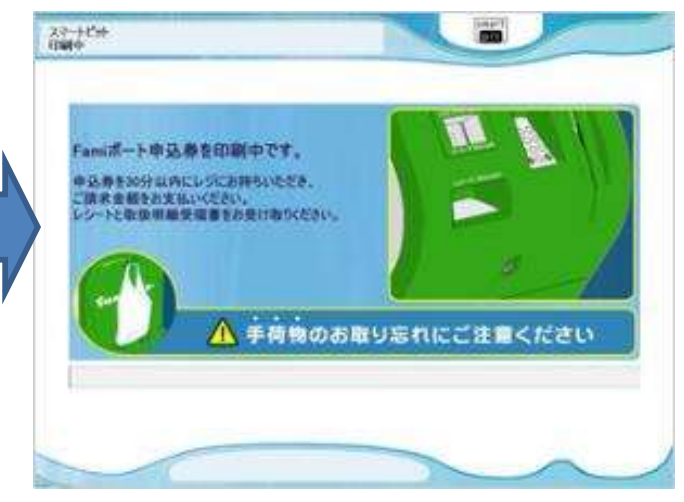

申込券が発券されますので、申込券をお取りになり「商 品名:スマートピットお支払い」と印字されていることをご 確認の上、レジでお支払いください。 ※申込券は発券後30分間有効です。発券後、30分 以内にお支払いください。 ローソンの場合

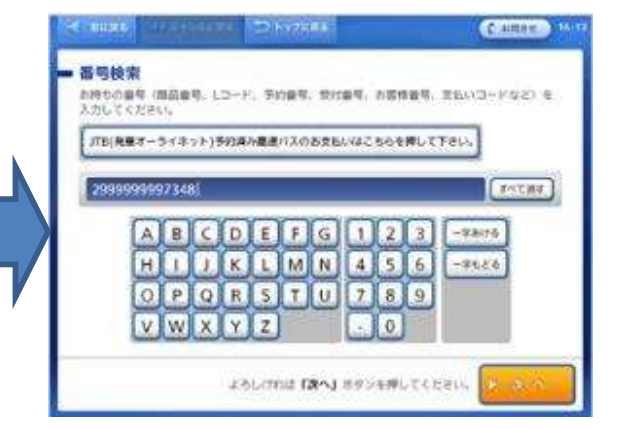

#### 「スマートピット番号(13桁)」の入力後「次へ」ボタン を押してください。

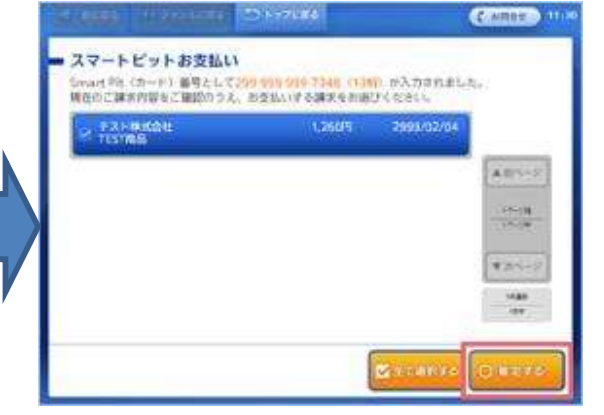

お支払いになる請求情報の選択(タッチ)が完了した ら「確定する」ボタンを押してください。

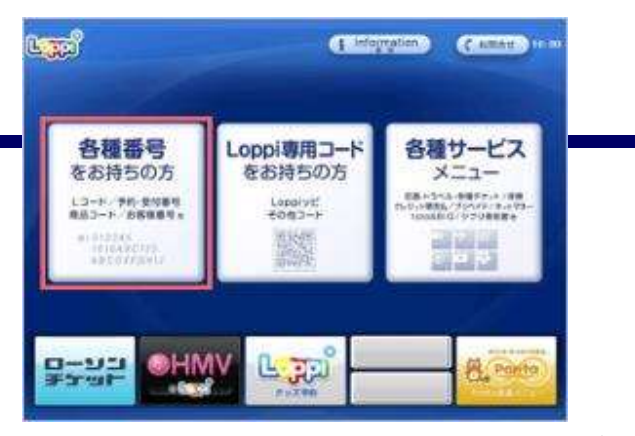

Loppi画面より「各種番号をお持ちの方」を選択してください。

| E        | 999999997348 |      |     | 1-12.07 |
|----------|--------------|------|-----|---------|
|          | オタートビット      | 0260 |     |         |
|          | 141-1123     |      | 840 | ART-P   |
| <b>~</b> |              |      |     | 14-20   |

サービスが2件表示されますので「スマートピットお支払 い」を選択してください。

| スマートピットお支払い    | a                   |                                   |
|----------------|---------------------|-----------------------------------|
| 表示記録通号ご確認ください。 |                     |                                   |
| *********      |                     | 2 <sup>1000</sup> 02.04<br>1,2009 |
|                |                     |                                   |
|                |                     |                                   |
|                |                     |                                   |
|                |                     |                                   |
|                |                     | anan 1,260円                       |
|                |                     | 1                                 |
| × 8087 2500    | 711年「WEF&」 ボランを用してく | KAN OWNER                         |

」選択した請求情報を再度ご確認の上、「確定する」ボタンを押してください。

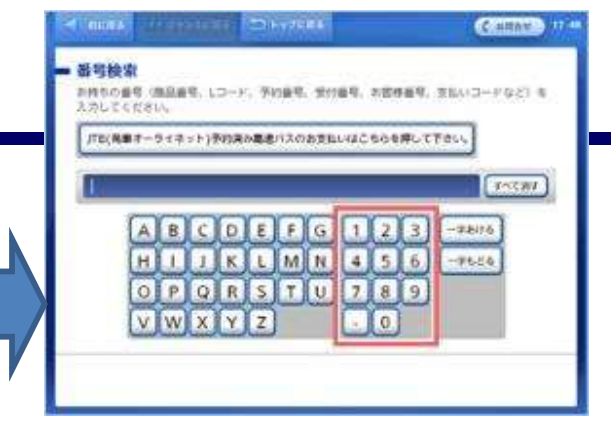

番号検索画面にて「スマートピット番号(13桁)」を入 力してください。

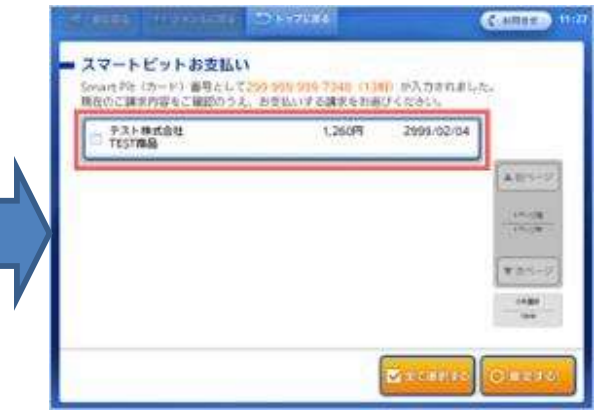

ご請求の情報が表示されます。お支払いになる請求情報を選択(タッチ)してください。

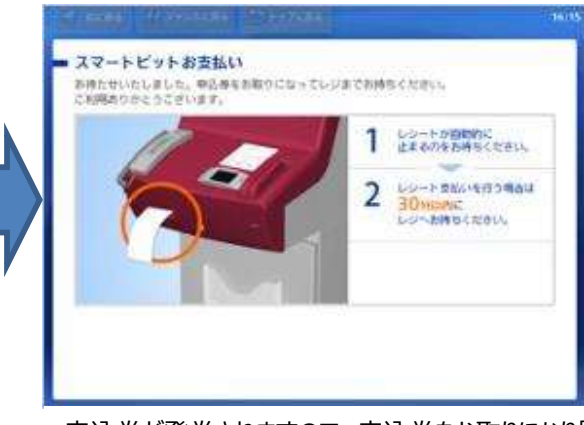

申込券が発券されますので、申込券をお取りになり「ス マートピットお支払い申込券」と印字されていることをご確 認の上、レジでお支払いください。

以上でコンビニ現金払い(スマートピット)での支払いは完了となります。 支払いの確認後、郵送手続きを行います。

今しばらくお待ちください。

証明書発行サービスコールセンター «TEL»年中無休24時間 052-265-8397(平日:9:00~17:00) 06-6809-4327(平日:17:00~9:00、土日祝:終日)